### solution

## Building a DeepSeek Inference System

| lssue | 1.0.0      |
|-------|------------|
| Date  | 2025-02-11 |

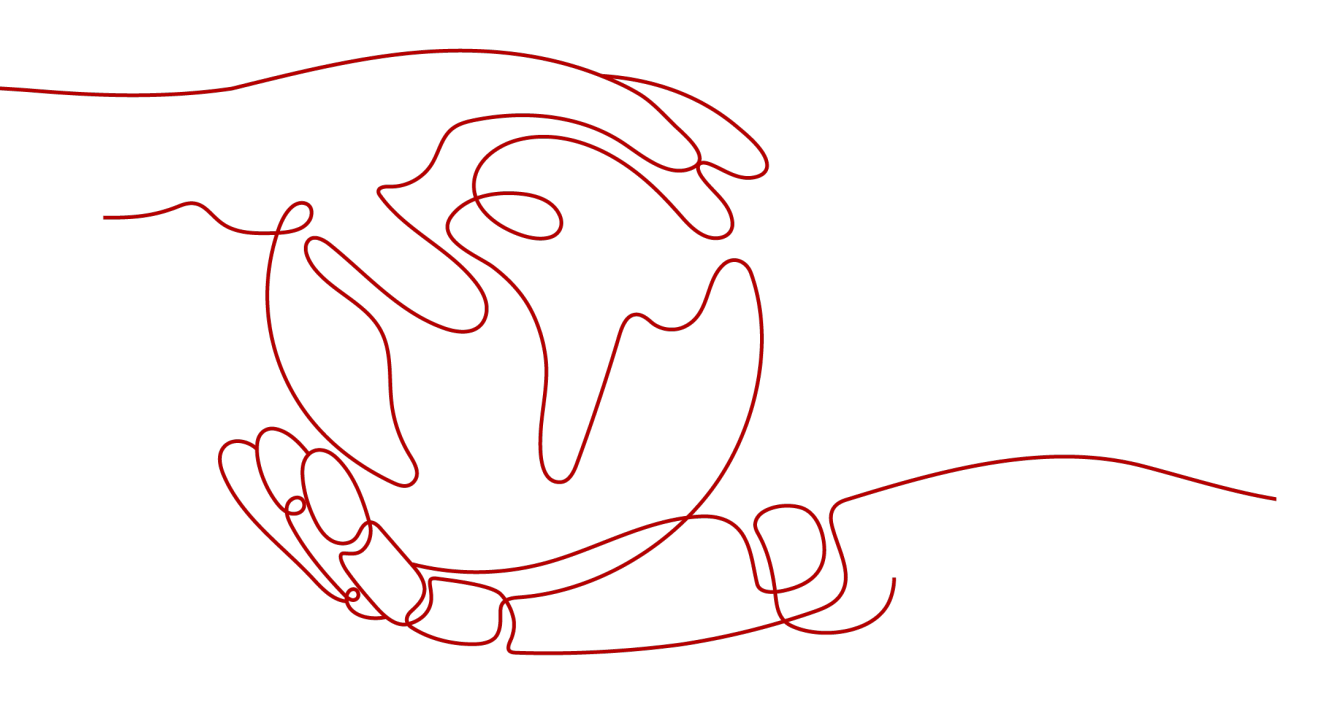

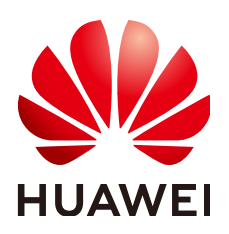

HUAWEI TECHNOLOGIES CO., LTD.

#### Copyright © Huawei Technologies Co., Ltd. 2025. All rights reserved.

No part of this document may be reproduced or transmitted in any form or by any means without prior written consent of Huawei Technologies Co., Ltd.

#### **Trademarks and Permissions**

NUAWEI and other Huawei trademarks are trademarks of Huawei Technologies Co., Ltd. All other trademarks and trade names mentioned in this document are the property of their respective holders.

#### Notice

The purchased products, services and features are stipulated by the contract made between Huawei and the customer. All or part of the products, services and features described in this document may not be within the purchase scope or the usage scope. Unless otherwise specified in the contract, all statements, information, and recommendations in this document are provided "AS IS" without warranties, guarantees or representations of any kind, either express or implied.

The information in this document is subject to change without notice. Every effort has been made in the preparation of this document to ensure accuracy of the contents, but all statements, information, and recommendations in this document do not constitute a warranty of any kind, express or implied.

## **Security Declaration**

#### Vulnerability

Huawei's regulations on product vulnerability management are subject to the *Vul. Response Process.* For details about this process, visit the following web page:

https://www.huawei.com/en/psirt/vul-response-process

For vulnerability information, enterprise customers can visit the following web page: <u>https://securitybulletin.huawei.com/enterprise/en/security-advisory</u>

## **Contents**

| 1 Solution Overview           | 1  |
|-------------------------------|----|
| 2 Resource Planning and Costs | 3  |
| 3 Procedure                   | 7  |
| 3.1 Preparations              |    |
| 3.2 Quick Deployment          |    |
| 3.3 Getting Started           |    |
| 3.4 Quick Uninstallation      |    |
| 4 Appendix                    | 27 |
| 5 Change History              |    |

## Solution Overview

#### **Application Scenarios**

The explosive growth of internet information presents enterprises and individuals with the challenge of managing and efficiently retrieving massive datasets. While traditional search engines suffice for basic needs, they often fall short when confronted with diverse data types and personalized requirements. This is where DeepSeek emerges. As a Chinese developed AI large language model, DeepSeek has risen to prominence in the AI field, leveraging its high performance, low cost, and multi-modal capabilities to demonstrate significant application potential across various sectors.

This solution enables the rapid deployment of a DeepSeek inference system on Huawei Cloud Flexus X instances (Elastic Cloud Server, ECS). DeepSeek-R1, a highperformance AI inference model specializing in mathematical, code, and natural language reasoning tasks, is deployed via Ollama on the cloud server using its distilled version. This quickly creates your private AI assistant, ideal for the following applications:

- Natural Language Processing (NLP): Understands and generates natural language text, suitable for tasks such as dialogue, translation, and summarization.
- Text Generation: Produces coherent and logically sound text, applicable to content creation and story writing.
- Question Answering System: Answers user queries, ideal for customer service and knowledge base searches.
- Sentiment Analysis: Analyzes the emotional tone of text, useful for market research and public opinion monitoring.
- Text Classification: Categorizes text, applicable to spam filtering and news categorization.
- Information Extraction: Extracts key information from text, suitable for data mining and knowledge graph construction.

#### Architecture

This solution helps you quickly set up the DeepSeek-R1 distilled models on the Huawei Cloud Flexus X instance (Elastic Cloud Server (ECS)).

#### Figure 1-1 Architecture

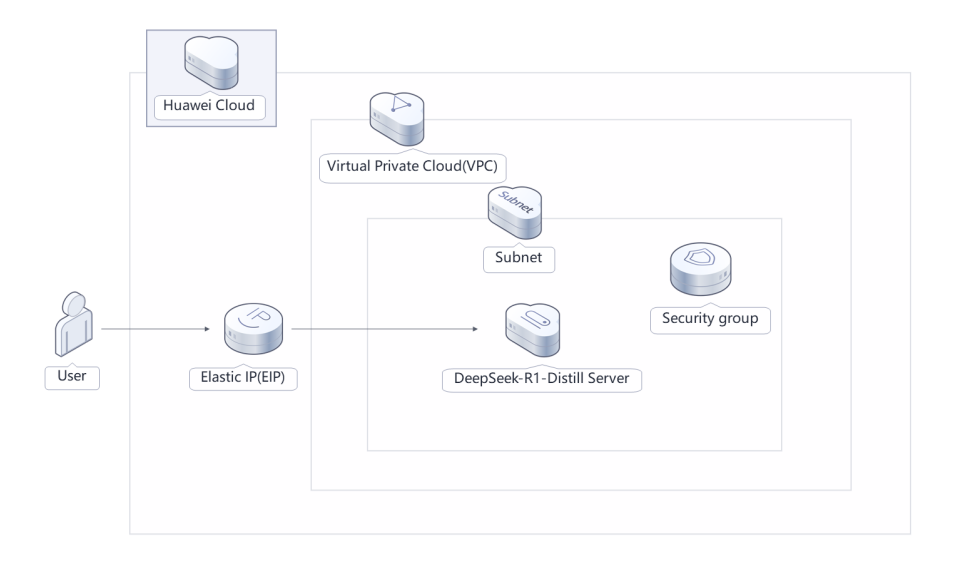

This solution will:

- Create a FlexusX instance(Elastic Cloud Server (ECS)) to set up the DeepSeek-R1 distilled models.
- Create one Elastic IP (EIP) for internal and external communication.
- Create a security group and configure security group rules to protect Huawei Cloud cloud servers.

#### Advantages

• High performance

DeepSeek significantly enhances inference capabilities through reinforcement learning technology, supports multi-step logical inference, and can gradually decompose complex problems and solve them.

Cost-effectiveness

Provide high-cost-performance cloud servers, users can customize different specifications of cloud servers according to actual needs.

• Easy deployment

In just a few clicks, you can easily deploy and complete the quick provisioning of cloud servers, public IP, and other resources, as well as the setup of the DeepSeek-R1 distilled model.

#### Constraints

- Before deploying this solution, ensure that you have created a Huawei ID with access to the target region and enabled Huawei Cloud services.
- If you select the yearly/monthly billing mode, ensure that your account has sufficient balance. If you do not have sufficient balance, you can go to the **Billing Center** to manually pay for the order.

## **2** Resource Planning and Costs

This solution will deploy the resources listed in the following table. The costs are only estimates and may differ from the final prices. For details, see **Price Calculator**.

| Huawei<br>Cloud Service        | Resource<br>Name                                                 | Configuratio<br>n Example                                                                                                    | Quantity | Estimated<br>Monthly Cost |
|--------------------------------|------------------------------------------------------------------|----------------------------------------------------------------------------------------------------|----------|---------------------------|
| Virtual Private<br>Cloud (VPC) | building-a-<br>deepseek-<br>Inference-<br>system-demo            | <ul> <li>Region:<br/>CN-Hong<br/>Kong</li> <li>CIDR<br/>Block:<br/>172.16.0.0/<br/>16</li> </ul>                                                                          | 1        | USD 0.00                  |
| Subnet                         | building-a-<br>deepseek-<br>Inference-<br>system-demo-<br>subnet | <ul> <li>Region:<br/>CN-Hong<br/>Kong</li> <li>IPv4 CIDR<br/>Block:<br/>172.16.1.0/<br/>24</li> </ul>                                                                     | 1        | USD 0.00                  |
| SecurityGroup                  | building-a-<br>deepseek-<br>Inference-<br>system-demo            | <ul> <li>Region:<br/>CN-Hong<br/>Kong</li> <li>Allow ping:<br/>0.0.0.0/0</li> <li>Open port<br/>22 to allow<br/>Cloud Shell<br/>login:<br/>119.8.43.48<br/>/32</li> </ul> | 1        | USD 0.00                  |

 Table 2-1 Resource planning and costs (pay-per-use)

| Huawei<br>Cloud Service | Resource<br>Name                                              | Configuratio<br>n Example                                                                                                    | Quantity | Estimated<br>Monthly Cost                        |
|-------------------------|---------------------------------------------------------------|----------------------------------------------------------------------------------------------------|----------|--------------------------------------------------|
| Flexus X<br>Instance    | building-a-<br>deepseek-<br>Inference-<br>system-demo         | <ul> <li>Region:<br/>CN-Hong<br/>Kong</li> <li>Pay-per-<br/>use: USD<br/>0.14/hour</li> <li>Specificatio<br/>ns: Flexus<br/>X Instance</li> <li>Performan<br/>ce Mode<br/>(Disabled)</li> <li>x1.4u.4g  <br/>4vCPUs  <br/>4GB</li> <li>Image:<br/>Ubuntu<br/>22.04<br/>server<br/>64bit</li> <li>System<br/>Disk:<br/>General<br/>Purpose<br/>SSD   40GB</li> </ul> | 1        | USD 98.41                                        |
| Elastic IP<br>(EIP)     | building-a-<br>deepseek-<br>Inference-<br>system-demo-<br>eip | <ul> <li>Region:<br/>CN-Hong<br/>Kong</li> <li>Pay-per-<br/>use: USD<br/>0.16/GB/<br/>hour</li> <li>Routing<br/>Type:<br/>Dynamic<br/>BGP</li> <li>Billed By:<br/>traffic</li> <li>Bandwidth:<br/>300Mbit/s</li> </ul>                                                                                                    | 1        | USD 0.16/GB/<br>hour                             |
| Total                   | -                                                             | -                                                                                                    |          | USD 98.41+<br>Public<br>network<br>traffic price |

| Huawei<br>Cloud Service        | Resource<br>Name                                                 | Configuratio<br>n Example                                                                                                    | Quantity | Estimated<br>Monthly Cost |
|--------------------------------|------------------------------------------------------------------|----------------------------------------------------------------------------------------------------|----------|---------------------------|
| Virtual Private<br>Cloud (VPC) | building-a-<br>deepseek-<br>Inference-<br>system-demo            | <ul> <li>Region:<br/>CN-Hong<br/>Kong</li> <li>CIDR<br/>Block:<br/>172.16.0.0/<br/>16</li> </ul>                                                                          | 1        | USD 0.00                  |
| Subnet                         | building-a-<br>deepseek-<br>Inference-<br>system-demo-<br>subnet | <ul> <li>Region:<br/>CN-Hong<br/>Kong</li> <li>IPv4 CIDR<br/>Block:<br/>172.16.1.0/<br/>24</li> </ul>                                                                     | 1        | USD 0.00                  |
| SecurityGroup                  | building-a-<br>deepseek-<br>Inference-<br>system-demo            | <ul> <li>Region:<br/>CN-Hong<br/>Kong</li> <li>Allow ping:<br/>0.0.0.0/0</li> <li>Open port<br/>22 to allow<br/>Cloud Shell<br/>login:<br/>119.8.43.48<br/>/32</li> </ul> | 1        | USD 0.00                  |

 Table 2-2 Resource planning and costs (yearly/monthly)

| Huawei<br>Cloud Service | Resource<br>Name                                              | Configuratio<br>n Example                                                                                                    | Quantity | Estimated<br>Monthly Cost                        |
|-------------------------|---------------------------------------------------------------|----------------------------------------------------------------------------------------------------|----------|--------------------------------------------------|
| Flexus X<br>Instance    | building-a-<br>deepseek-<br>Inference-<br>system-demo         | <ul> <li>Region:<br/>CN-Hong<br/>Kong</li> <li>Specificatio<br/>ns: Flexus<br/>X Instance</li> <li>Performan<br/>ce Mode<br/>(Disabled)</li> <li>x1.4u.4g  <br/>4vCPUs  <br/>4GB</li> <li>Image:<br/>Ubuntu<br/>22.04<br/>server<br/>64bit</li> <li>System<br/>Disk:<br/>General<br/>Purpose<br/>SSD   40GB</li> </ul> | 1        | USD 73.22                                        |
| Elastic IP<br>(EIP)     | building-a-<br>deepseek-<br>Inference-<br>system-demo-<br>eip | <ul> <li>Region:<br/>CN-Hong<br/>Kong</li> <li>Billing<br/>Mode: Pay-<br/>per-use</li> <li>Pay-per-<br/>use: USD<br/>0.16/GB/<br/>hour</li> <li>Routing<br/>Type:<br/>Dynamic<br/>BGP</li> <li>Billed By:<br/>traffic</li> <li>Bandwidth:<br/>300Mbit/s</li> </ul>                                                     | 1        | USD 0.16/GB/<br>hour                             |
| Total                   | -                                                             | -                                                                                                    |          | USD 73.22+<br>Public<br>network<br>traffic price |

## **3**<sub>Procedure</sub>

- **3.1 Preparations**
- 3.2 Quick Deployment
- 3.3 Getting Started
- 3.4 Quick Uninstallation

### **3.1 Preparations**

When you log in with your Huawei Cloud account, you do not need to perform this preparation step. If you are using an IAM user account, please confirm whether you are in the admin group. If you are not in the admin group, you will need to **(Optional) Creating the rf\_admin\_trust Agency** to your IAM account and complete the following preparation steps.

#### (Optional) Creating the rf\_admin\_trust Agency

**Step 1** Log in to the Huawei Cloud official website, open the **console**, hover over the account name, and choose **Identity and Access Management.** 

#### Figure 3-1 Console page

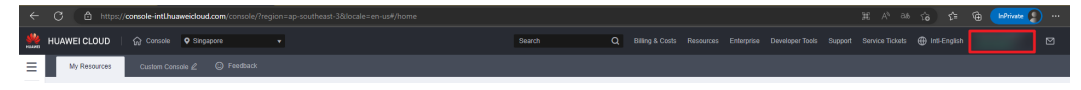

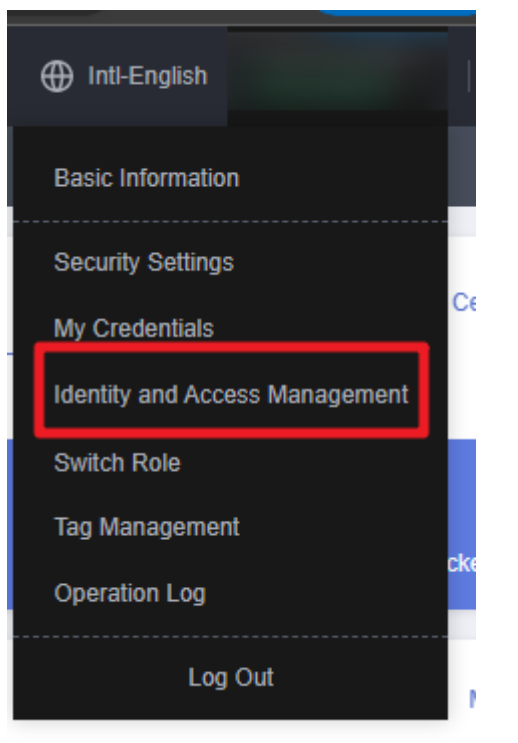

Figure 3-2 Identity and access management page

**Step 2** Choose **Agencies** in the left navigation pane and search for the **rf\_admin\_trust** agency.

#### Figure 3-3 Agencies

| IAM                       | Agencies ③                       | Agencies ①           |                    |                                 |                    |                             |  |  |
|---------------------------|----------------------------------|----------------------|--------------------|---------------------------------|--------------------|-----------------------------|--|--|
| Users                     | Delete Agencies available for cr | ation: 36            |                    | All                             | ▼   rf_admin_trust | X Q                         |  |  |
| User Groups               | Agency Name/ID ↓≣                | Delegated Party J≣   | Validity Period ↓Ξ | Created 4F                      | Description ↓Ξ     | Operation                   |  |  |
| Permissions •<br>Projects | rt_edmin_trust                   | Cloud service<br>RFS | Unimited           | Mar 13, 2023 14:49:16 GMT+08:00 | -                  | Authorize   Modify   Delete |  |  |
| Agencies                  |                                  |                      |                    |                                 |                    |                             |  |  |
| Identity Providers        |                                  |                      |                    |                                 |                    |                             |  |  |
| Security Settings         |                                  |                      |                    |                                 |                    |                             |  |  |
|                           |                                  |                      |                    |                                 |                    |                             |  |  |

- If the agency is found, skip the following steps.
- If the agency is not found, perform the following steps to create it.
- Step 3 Click Create Agency in the upper right corner of the page. On the displayed page, enter rf\_admin\_trust for Agency Name, select Cloud service for Agency Type and RFS for Cloud Service, and click Next.

Figure 3-4 Creating the rf\_admin\_trust agency

| encies / Create Agen | су                                                                                                    |
|----------------------|----------------------------------------------------------------------------------------------------|
| ★ Agency Name        | rf_admin_trust                                                                                                    |
| ★ Agency Type        | <ul> <li>Account         Delegate another HUAWEI CLOUD account to perform operations on your resources.     </li> <li>Cloud service         Delegate a cloud service to access your resources in other cloud services.     </li> </ul> |
| * Cloud Service      | RFS                                                                                                    |
| * Validity Period    | Unlimited -                                                                                                    |
| Description          | Enter a brief description.                                                                                                    |
|                      | 0/255                                                                                                    |
|                      | Next Cancel                                                                                                    |

**Step 4** Search for **Tenant Administrator**, select it in the search results, and click **Next**.

Figure 3-5 Selecting a policy/role

| < Authorize Agency                                                                                            |                                                                 |  |  |  |  |  |  |  |
|----------------------------------------------------------------------------------------------------|-----------------------------------------------------------------|--|--|--|--|--|--|--|
| Select PalayRide (2) Select Scope (3) Fetals                                                                  |                                                                 |  |  |  |  |  |  |  |
| Assign selected permissions to rf_edmin_frust1.                                                               |                                                                 |  |  |  |  |  |  |  |
| View Selected (1) Copy Permissions from Another Project                                                       | All policies/toles   All services   Tenant Administrator  X   Q |  |  |  |  |  |  |  |
| Policy/Role Name                                                                                              | Туре                                                            |  |  |  |  |  |  |  |
| DME AdministratorAccess     Excortantedda     Data Model Exgline transit administrator with full permissions. | System-defined policy                                           |  |  |  |  |  |  |  |
| Tenart Administrator (Exclude IAM)                                                                            | System-defined note                                             |  |  |  |  |  |  |  |
| CS Tenart Admin<br>Cloud Stream Service Tenart Administrator, can manage multiple CS users                    | System-defined role                                             |  |  |  |  |  |  |  |
|                                                                                                    |                                                                 |  |  |  |  |  |  |  |

**Step 5** Select **All resources** and click **OK**.

Figure 3-6 Setting the authorization scope

| < | Authorize Agency                                                                                                    |  |  |  |  |  |
|---|----------------------------------------------------------------------------------------------------|--|--|--|--|--|
|   | Select Policy/Role      Select Scope      ③ Finish                                                                                                    |  |  |  |  |  |
|   |                                                                                                    |  |  |  |  |  |
|   | 1 The following are recommended scopes for the permissions you selected. Select the desired scope requiring minimum authorization.                                                   |  |  |  |  |  |
|   | Scope                                                                                                    |  |  |  |  |  |
|   | All resources                                                                                                    |  |  |  |  |  |
|   | IAM users will be able to use all resources, including those in enterprise projects, region-specific projects, and global services under your account based on assigned permissions. |  |  |  |  |  |
|   | Show More                                                                                                    |  |  |  |  |  |

**Step 6** Check that the **rf\_admin\_trust agency** is created and displayed in the agency list.

| I Iguic 3 / / geneicspe | Figure | 3-7 | Agenciespe |
|-------------------------|--------|-----|------------|
|-------------------------|--------|-----|------------|

| IAM                       | Agen | Agencies ①                          |                       |                    |                                 |                            |                             |     |  |
|---------------------------|------|-------------------------------------|-----------------------|--------------------|---------------------------------|----------------------------|-----------------------------|-----|--|
| Users                     |      | Delete Agencies available for creat | ion: 32               |                    |                                 | Al                         | ▼   rf_admin_trust          | X Q |  |
| User Groups               |      | Agency NameID ↓≣                    | Delegated Party ↓≣    | Validity Period ↓≡ | Created 4F                      | Description J≣             | Operation                   |     |  |
| Permissions •<br>Projects |      | rt_admin_trust                      | Account<br>op_svc_IAC | Unlimited          | Jan 16, 2023 17:57:41 GMT+08:00 | Created by RF, Not delete. | Authorize   Modify   Delete |     |  |
| Agencies                  |      |                                     |                       |                    |                                 |                            |                             |     |  |
| Identity Providers        |      |                                     |                       |                    |                                 |                            |                             |     |  |
| Security Settings         |      |                                     |                       |                    |                                 |                            |                             |     |  |

----End

### 3.2 Quick Deployment

This section helps you quickly **building-a-deepseek-inference-system** on Huawei Cloud.

**Step 1** Log in to Huawei Cloud Quick-Start Guides and choose Building a DeepSeek Inference System. Select a region from the Data Center drop-down list and click Deploy.

#### Figure 3-8 Selecting a solution

#### Solution Architecture

| Huawei Cloud               | Subnet                                  | Building a DeepSee<br>Version: 1.0.0<br>Last Updated: February 22<br>Built By: Huawei Cloud<br>Time Required for Deploy<br>Time Required for Uninsta<br>Estimated Cost<br>Supported Regions: | K Inference System |
|----------------------------|-----------------------------------------|----------------------------------------------------------------------------------------------------|--------------------|
| User Elastic IP(EIP) DeepS | Security group<br>eek-R1-Distill Server | View D                                                                                                    | eployment Guide    |
|                            |                                         | Deple                                                                                                    | y (GPU-based)      |

#### **Step 2** On the **Select Template** page, click **Next**.

#### Figure 3-9 Selecting a solution

| < Create Stack    |                                                                                                    |
|-------------------|----------------------------------------------------------------------------------------------------|
| 1 Select Template | 2 Configure Parameters 3 Configure Stack 4 Confirm Configurations                                                                                                    |
| * Creation Mode   | Existing Templates Visual Designer                                                                                                    |
| * Template Source | Private Templates         URL         Upload Template           A stack is created using a template. The template must contain the deployment code file which file name extension is if or tf.json.         If a stack is created using a template.                                                                                                    |
| * Template URL    | https://documentation-samples-5.obs.ap-southeast-         The URL must contain at least the deployment code file, and the file size cannot exceed 1 MB.         Image: The URL must contain at least the deployment code file, and the file size cannot exceed 1 MB.         Image: The URL must contain at least the deployment code file, and the file size cannot exceed 1 MB.         Image: The URL must contain at least the deployment code file, and the file size cannot exceed 1 MB.         Image: The URL must contain at least the deployment code file, and the file size cannot exceed 1 MB.         Image: The URL must contain at least the deployment code file, and the file size cannot exceed 1 MB.         Image: The URL must contain at least the deployment code file, and the file size cannot exceed 1 MB.         Image: The URL must contain at least the deployment code file, and the file size cannot exceed 1 MB.         Image: The URL must contain at least the deployment code file, and the file size cannot exceed 1 MB.         Image: The URL must contain at least the deployment code file, and the file size cannot exceed 1 MB.         Image: The URL must contain at least the deployment code file, and the file size cannot exceed 1 MB.         Image: The URL must contain at least the deployment code file, and the file size cannot exceed 1 MB.         Image: The URL must contain at least the deployment code file, and the file size cannot exceed 1 MB.         Image: The URL must code file, and the file size cannot exceed 1 MB.         Image: The URL must code file, and the file size cannot exceed 1 MB. </th |
|                   | Next                                                                                                    |

**Step 3** On the **Configure Parameters** page, enter a stack name, configure parameters based on **Table1 Parameter description**, and click **Next**.

Figure 3-10 Configuring parameters

| Create Stack               |                                                  |                                |                                                                                                    |
|----------------------------|--------------------------------------------------|--------------------------------|----------------------------------------------------------------------------------------------------|
| Select Template            | 2 Configure Parameters 3 Configure Stack 4       | Confirm Configurations         |                                                                                                    |
| * Stack Name building-a-de | epseek-inference-system                          | s, digits, underscores ( ), ar | nd hyphens (-) The stack name must be unique.                                                                                          |
| Description Building a De  | eepSeek Interence System<br>36/255 //            |                                |                                                                                                    |
| Configure Paramete         | Q V Encrypt some resources based on the template | requirements. (?)              |                                                                                                    |
| Parameter                  | Value                                            | Туре                           | Description                                                                                                    |
| * vpc_name                 | building-a-deepseek-inference-system-demo        | string                         | Virtual Private Cloud (VPC) name. This template uses a newly created VPC and the VPC name must be unique. It can contain 1 to 5        |
| * security_group_name      | building-a-deepseek-inference-system-demo        | string                         | Security group name. This template uses a newly created security group. For details about how to configure security group rules, ref   |
| * ecs_name                 | building-a-deepseek-Inference-system-demo        | string                         | Cloud server name, which must be unique. It consists of 1 to 64 characters and can include letters, digits, underscores (_), hyphens ( |
|                            |                                                  |                                | Previous Next                                                                                                    |

Table 3-1 Parameter description

| Parameter | Туре   | Mandatory | Description                                                                                                    | Default<br>Value                                      |
|-----------|--------|-----------|----------------------------------------------------------------------------------------------------|-------------------------------------------------------|
| vpc_name  | string | Yes       | Virtual Private<br>Cloud (VPC)<br>name. This<br>template uses<br>a newly<br>created VPC<br>and the VPC<br>name must<br>be unique. It<br>can contain 1<br>to 54<br>characters,<br>including only<br>letters, digits,<br>underscores<br>(_), hyphens<br>(-), and<br>periods (.). | building-a-<br>deepseek-<br>Inference-<br>system-demo |

| Parameter               | Туре   | Mandatory | Description                                                                                                    | Default<br>Value                                      |
|-------------------------|--------|-----------|----------------------------------------------------------------------------------------------------|-------------------------------------------------------|
| security_grou<br>p_name | string | Yes       | Security<br>group name.<br>This template<br>uses a newly<br>created<br>security<br>group. For<br>details about<br>how to<br>configure<br>security group<br>rules, see<br>(Optional)<br>Modifying<br>Security<br>Group Rules.<br>It can contain<br>1 to 64<br>characters,<br>including only<br>letters, digits,<br>underscores<br>(_), hyphens<br>(-), and<br>periods (.). | building-a-<br>deepseek-<br>Inference-<br>system-demo |
| ecs_name                | string | Yes       | Cloud server<br>name, which<br>must be<br>unique. It<br>consists of 1<br>to 64<br>characters<br>and can<br>include<br>letters, digits,<br>underscores<br>(_), hyphens<br>(-), and<br>periods (.).                                                                                                    | building-a-<br>deepseek-<br>Inference-<br>system-demo |
| distilled_mod<br>el     | string | Yes       | DeepSeek-R1-<br>Distill model.<br>Supports<br>Qwen-1.5B,<br>Qwen-7B,<br>Llama-8B.<br>Default is<br>Qwen-1.5B.                                                                                                    | DeepSeek-R1-<br>Distill-<br>Qwen-1.5B                 |

| Parameter   | Туре   | Mandatory           | Description                                                                                                    | Default<br>Value                      |
|-------------|--------|---------------------|----------------------------------------------------------------------------------------------------|---------------------------------------|
| dify_enable | string | Yes (GPU-<br>based) | Whether<br>installing Dify<br>along with<br>Ollama. Dify<br>provides the<br>out-of-box<br>web<br>application to<br>interact with<br>the model.                                                                                                    | enable                                |
| ecs_flavor  | string | Yes                 | Cloud Server<br>Instance<br>Specifications:<br>For 1.5B<br>model, it is<br>recommended<br>to use<br>x1.4u.4g or<br>higher; for 7B<br>and 8B<br>models, it is<br>recommended<br>to use<br>x1.16u.16g or<br>higher.<br><b>NOTE</b><br>For GPU-<br>based<br>solution, GPU-<br>based<br>solution, GPU-<br>accelerated<br>type is<br>required.<br>Value can be<br>found from<br>the<br>specification<br>list page of<br>the<br>documentatio<br>n. (Before<br>executing the<br>plan, please<br>ensure the<br>resource is<br>available in<br>the<br>corresponding<br>region). | DeepSeek-R1-<br>Distill-<br>Qwen-1.5B |

| Parameter            | Туре   | Mandatory | Description                                                                                                    | Default<br>Value |
|----------------------|--------|-----------|----------------------------------------------------------------------------------------------------|------------------|
| ecs_password         | string | Yes       | Initial<br>password of<br>the cloud<br>server. The<br>password can<br>include 8 to<br>26 characters<br>and must<br>contain at<br>least three of<br>the following<br>character<br>types:<br>uppercase<br>letters, lowercase<br>letters, digits,<br>and special<br>characters (!<br>@\$%^=+<br>[{}]:,./?). The<br>password<br>cannot<br>contain any<br>username or<br>the username<br>spelled<br>backwards.<br>The<br>administrator<br>username is<br>root. | false            |
| system_disk_si<br>ze | number | Yes       | System disk<br>size of the<br>cloud<br>server. The<br>default disk<br>type is<br>General<br>Purpose SSD,<br>and the unit<br>is GB. The<br>system disk<br>can only be<br>increased. The<br>default value<br>is 100. Value<br>range:<br>40-1,024.                                                                                                    | 40               |

| Parameter         | Туре   | Mandatory | Description                                                                                                    | Default<br>Value |
|-------------------|--------|-----------|----------------------------------------------------------------------------------------------------|------------------|
| charging_mod<br>e | string | Yes       | Billing mode.<br>By default,<br>expenses are<br>automatically<br>deducted. The<br>value can be<br>postPaid<br>(pay-per-use)<br>or prePaid<br>(yearly/<br>monthly).                                                                                                    | postPaid         |
| charging_unit     | string | Yes       | Subscription<br>period type.<br>This<br>parameter is<br>valid only<br>when the<br>charging_mod<br>e is set to<br>prePaid<br>(yearly/<br>monthly). The<br>value can be<br>month or<br>year.                                                                              | month            |
| charge_period     | number | Yes       | Subscription<br>period. This<br>parameter is<br>valid only<br>when<br>charging_mod<br>e is set to<br>prePaid<br>(yearly/<br>monthly). The<br>default value<br>is 1. Value<br>range: 1-9<br>(charging_uni<br>t set to<br>month); 1-3<br>(charging_uni<br>t set to year). | 1                |

**Step 4** On the **Configure Stack** page, select **rf\_admin\_trust** from the **Agency** drop-down list and click **Next**. This step is optional if you use an account (HUAWEI ID) or use an IAM user in the admin user group.

Figure 3-11 Configuring a stack

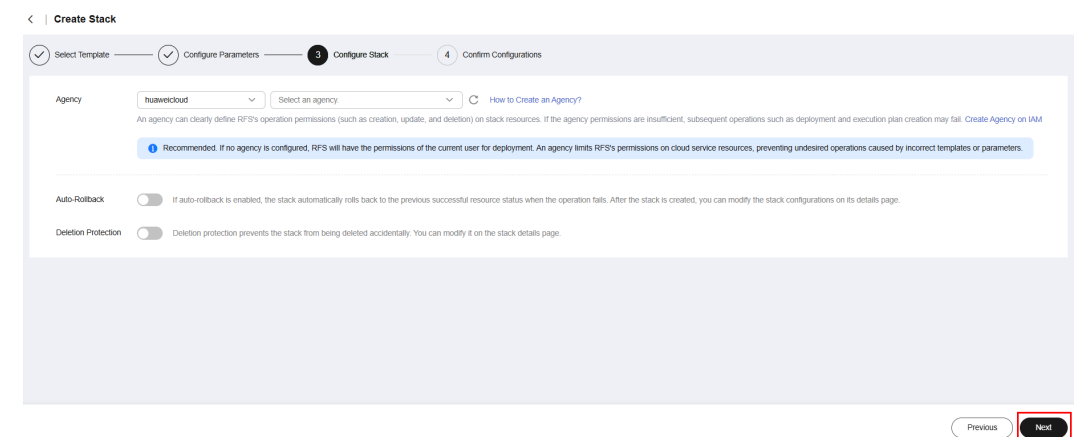

**Step 5** On the **Confirm Configurations** page, confirm the configurations and click **Create Execution Plan**.

Figure 3-12 Confirming the configurations

| <   Create Stack                           |                                                                                             |                                  |                                                                                                    |  |  |  |
|--------------------------------------------|---------------------------------------------------------------------------------------------|----------------------------------|----------------------------------------------------------------------------------------------------|--|--|--|
| Select Template                            | Select Template (Configure Parameters (Configure Stack ) Configure Stack (Configure Stack ) |                                  |                                                                                                    |  |  |  |
| RFS is free of charge, but the resource    | urces in the stack are not. Currently, you need to create an ex                             | ecution plan (free of charge) to | o obtain the estimated price.                                                                                                    |  |  |  |
| Template Info                              |                                                                                             |                                  |                                                                                                    |  |  |  |
| Stack Name                                 | building-a-deepseek-inference-system                                                        |                                  | Description Building a DeepBeek Inference System                                                                                                    |  |  |  |
| Parameters 🖉                               |                                                                                             |                                  |                                                                                                    |  |  |  |
| Parameter Name                             | Value                                                                                       | Туре                             | Description                                                                                                    |  |  |  |
| vpc_name                                   | building-a-deepseek-inference-system-demo                                                   | string                           | Virtual Private Cloud (VPC) name. This template uses a newly created VPC and the VPC name must be unique. It can contain 1 to 54 characters, inclu        |  |  |  |
| security_group_name                        | building-a-deepseek-inference-system-demo                                                   | string                           | Security group name. This template uses a newly created security group. For details about how to configure security group rules, refer to the deployme    |  |  |  |
| ecs_name                                   | building-a-deepseek-Inference-system-demo                                                   | string                           | Cloud server name, which must be unique. It consists of 1 to 64 characters and can include letters, digits, underscores (_), hyphens (-), and periods (.) |  |  |  |
| parameter_quantity                         | 1.5b                                                                                        | string                           | DeepSeek-R1-Distil Model Parameter Size. Supports 1.5b, 7b, 8b. Default is 1.5b.                                                                          |  |  |  |
| ecs_flavor                                 | x1.4u.4g                                                                                    | string                           | Cloud Server Instance Specifications: For 1.5b model, it is recommended to use x1.4u 4g or higher, for 7b and 8b models, it is recommended to use x1      |  |  |  |
| Estimated fee: You can obtain the estimate | d fee after creating an execution plan (free of charge).                                    |                                  | Previous Create Execution Plan Directly Deploy Stack                                                                                                    |  |  |  |

**Step 6** In the displayed **Create Execution Plan** dialog box, enter an execution plan name and click **OK**.

#### Figure 3-13 Creating an execution plan

| Create Execution       | Plan                                                        | × |
|------------------------|-------------------------------------------------------------|---|
| 1 To preview your reso | urce billing information, you can create an execution plan. |   |
|                        |                                                             |   |
| * Execution Plan Name  | executionPlan_20250208_1643_83kb                            | J |
| Description            | Enter a description of the execution plan.                  |   |
|                        | 0/255 /                                                     | J |
|                        | OK Cancel                                                   | ) |

**Step 7** Wait until the status of the execution plan changes to **Available** and then click **Deploy** in the **Operation** column. In the displayed dialog box, click **Execute**.

Figure 3-14 Execution plan page

| <   building-a-deepseek-inference-system |                      |           |          |                   |                                 | Delete           | te Template/Parameter C |
|------------------------------------------|----------------------|-----------|----------|-------------------|---------------------------------|------------------|-------------------------|
| Basic Information Res                    | ources Outputs       | Events    | Template | Execution Plans   |                                 |                  |                         |
|                                          |                      |           |          |                   |                                 |                  |                         |
| Deploy                                   |                      |           |          |                   |                                 | Enter a keyword. | Q                       |
| Execution Plan Na                        | me/ID                | Status    |          | Estimated Price ③ | Created                         | Description      | Operation               |
| executionPlan_202<br>€                   | 50208_1643_83kb<br>I | Available | :        | View Details      | Feb 08, 2025 16:43:33 GMT+08:00 | -                | Deploy Delete           |
|                                          |                      |           |          |                   |                                 |                  |                         |

#### Figure 3-15 Confirming the execution plan

| Execution Plan                                                                                                    | $\times$ |
|----------------------------------------------------------------------------------------------------|----------|
| Are you sure you want to execute the plan?                                                                                                    |          |
| Execution Plan Name Status Created                                                                                                    |          |
| executionPlan_20250208_16 Available Feb 08, 2025 16:43:33 (                                                                                                    | GMT+     |
| After the plan is executed, the stack is updated accordingly, and resource<br>template are enabled, which may incur fees based on resource payment<br>requirements. | s in the |
| Execute                                                                                                    | No       |

- Step 8 (Optional) If you select the yearly/monthly billing mode and your account balance is insufficient, log in to the Billing Center to manually pay for the order. You can refer to Table2 Resource planning costs (yearly/monthly) to see the total price.
- Step 9 Wait until the message "Apply required resource success" is displayed on the Events tab page. This means the deployment is complete. The deployment takes about 10 minutes, which will be delayed by network fluctuations.

#### Figure 3-16 Resources created

| <   building-a-deepseek-infe    | rence-system          |                                  |                    | Delete Update Template/Parameter C   |
|---------------------------------|-----------------------|----------------------------------|--------------------|--------------------------------------|
| Basic Information Resources     | Outputs Events Templa | te Execution Plans               |                    |                                      |
|                                 |                       |                                  |                    |                                      |
|                                 |                       |                                  | Resource Name      | <ul> <li>Enter a keyword.</li> </ul> |
| Time 🖨                          | Туре 🖓                | Description                      | Resource Name/Type | Associated Resource ID               |
| Feb 08, 2025 16:46:01 GMT+08:00 | Log                   | Apply required resource success. | -                  | -                                    |
|                                 |                       |                                  |                    |                                      |

----End

### 3.3 Getting Started

This solution utilizes CloudShell for remote login to the cloud server via port 22. An IP address whitelist is pre-configured. To access the server remotely, simply use CloudShell.

Following successful deployment, environment initialization, including downloading ollama and DeepSeek-R1-Distill model, is estimated to take 5-10 minutes. Network and bandwidth conditions may affect this time; Service can only be available after deployment is complete.

#### (Optional) Modifying Security Group Rules

A security group is a collection of access control rules to control traffic to and from cloud resources, such as cloud servers, containers, and databases. Cloud

resources associated with the same security group have the same security requirements and are mutually trusted within a VPC.

You can modify security group rules, for example, by adding, modifying, or deleting a TCP port, as follows:

- Adding a security group rule: Add an inbound rule and enable a TCP port if needed.
- Modifying a security group rule: Inappropriate security group settings may introduce serious security risks. You can **modify security group rules** to ensure the network security of your ECSs.
- Deleting a security group rule: If the source or destination IP address of an inbound or outbound security group rule changes, or a port needs to be disabled, you can **delete the security group rule**.

#### **CPU-based Solution**

**Step 1** Log in to the **Huawei Cloud Flexus X** console, select the server created using this solution, and click **Remote Login**.

#### Figure 3-17 Click Remote Login

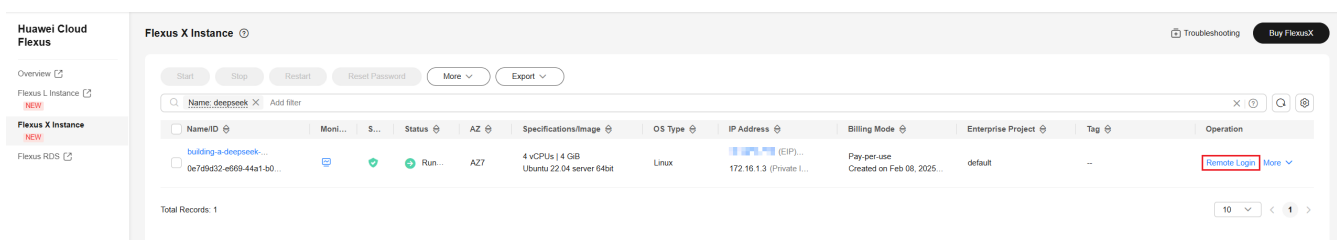

**Step 2** Click **Log In** button, insert the server's password on the CloudShell page and click **Connect.** 

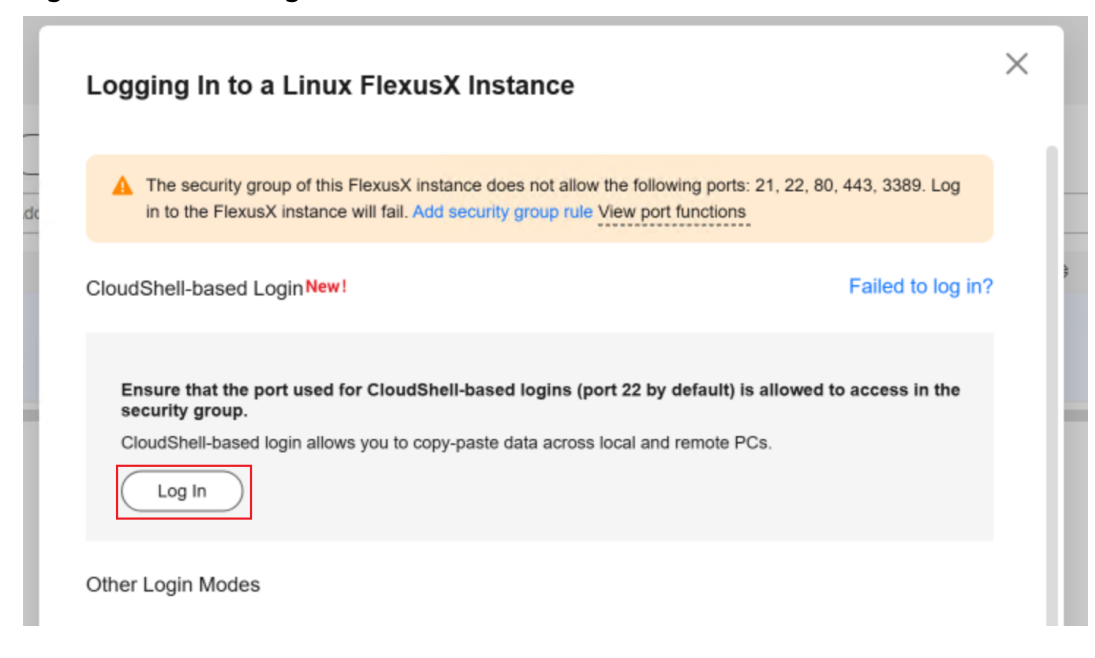

Figure 3-18 Click Log In

#### Figure 3-19 Configurate the connection

| CloudShell View Terminal        | Help | >_                                                                                                    |                                                                                                    | RemoteShell, not only a resource access tool                                                                                                    | ← Download                           |
|---------------------------------|------|----------------------------------------------------------------------------------------------------|----------------------------------------------------------------------------------------------------|----------------------------------------------------------------------------------------------------|--------------------------------------|
| Connecting to a Remote Server × |      |                                                                                                    |                                                                                                    |                                                                                                    |                                      |
|                                 |      | • Region :                                                                                                    | ap-southeast-1                                                                                                    |                                                                                                    | <ul> <li>✓ Refresh</li> </ul>        |
|                                 |      | • EUS .                                                                                                    | O T2.16.1.149 (Private IP)                                                                                                    |                                                                                                    | Ť                                    |
|                                 |      | Port :<br>• User :                                                                                                    |                                                                                                    |                                                                                                    |                                      |
|                                 |      | * Auth-Type:                                                                                                    |                                                                                                    |                                                                                                    |                                      |
|                                 |      | * Password :                                                                                                    |                                                                                                    |                                                                                                    |                                      |
|                                 |      | Session Name :                                                                                                    | root@                                                                                                    |                                                                                                    |                                      |
|                                 |      | 🗹 Open Remot                                                                                                    | e Host Filesystem                                                                                                    |                                                                                                    |                                      |
|                                 |      | Note:<br>- To ensure the<br>minutes.<br>- Please make s<br>ECSs in the sect<br>- When operation<br>notifications wh<br>- Huawei Cloud | security of the connection, the system will automatically disconnect sess<br>ure to add inbound rules to allow external network traffic from CloudSh<br>urity group.<br>ons get stuck after remote login, please check the CPU and memory of t<br>en abnormal ECS events occur.<br>Shell will not save your password, please keep it properly. | iions that have not been active for more th<br>ell Proxy Server (SSH default port 22) to be<br>the machine. Please configure <u>Cloud Eye</u> to | an 20<br>e sent to the<br>send alarm |
|                                 |      |                                                                                                    | Connect Cancel                                                                                                    |                                                                                                    |                                      |

Step 3 In the shell, insert "ollama run deepseek-r1:\$parameter\_quantity".
 \$parameter\_quantity supports 1.5b, 7b, 8b. Please replace with the actual value of parameter "parameter\_quantity" in 3.2 Quick Deployment. Execute the commad start the dialog test.

#### Figure 3-20 Dialog test

| root@building-a-deepseek-inference-system-demo:~# ollama run deepseek-r1:1.5b<br>>>> why the sky is blue?<br><think></think>                                                                                                    |
|----------------------------------------------------------------------------------------------------|
|                                                                                                    |
| The color of the sky, known as its blue, is primarily due to a combination of factors that create a soft, uniform lightness. Here are the key<br>reasons why the sky appears blue:                                                                                                    |
| 1. **Scattering of Light**: When sunlight enters Earth's atmosphere, it passes through countless tiny particles called atmospheric molecules<br>(such as nitrogen and oxygen). These molecules scatter visible light in all directions. Since shorter (violet) light waves have a higher<br>wavelength than longer (blue) light waves, they scatter less efficiently. This process is known as Rayleigh scattering.                                             |
| 2. **Air Mass Effect**: As sunlight passes through the atmosphere from the Earth's surface up to the upper layer, it has to pass through more air<br>mass (the mass of the air column above a given point). The longer the path of light through this medium, the more scattering occurs, which<br>results in more red and orange hues dominating the sky. However, at higher altitudes, these effects are minimized due to less atmospheric oxygen<br>content. |
| 3. **Turbulence**: In the upper atmosphere, sunlight interacts with turbulence, causing it to scatter and lose energy as it travels through<br>regions of high wind speed and turbulence. This further reduces the intensity of scattered light and results in a redder or bluish appearance.                                                                                                    |
| 4. **Earth's Surface Conditions**: The color can also be influenced by factors such as temperature, humidity, and cloud cover. On sunny days,<br>when the sky is clear, it appears blue to an observer on Earth. However, on cloudy days with lots of rain or smoke, the sky may appear darker or<br>redder.                                                                                                    |
| 5. **Local Weather Conditions**: The atmosphere's composition and density vary slightly depending on local weather conditions, which can alter<br>the scattering effect and hence the observed color of the sky.                                                                                                    |
| In summary, while the sky appears blue primarily due to Rayleigh scattering and the air mass effect, it is influenced by a complex interplay of<br>atmospheric conditions, including temperature, humidity, and cloud cover.                                                                                                    |
| >>>> Bend a message (/? for help)                                                                                                    |

In the interactive mode, you can test the model under various scenarios, for example:

- Intelligent Customer Service: Input common customer questions, such as "How do I install nginx?"
- Content Creation: Input prompts like "Write an advertisement for a smart watch."

- Programming Assistance: Input requests such as "Implement quicksort in Python."
- Educational Assistance: Input requests for explanations, such as "Explain Newton's Second Law."

Instead of CLI, you can also use Ollama API to interact with the model.

----End

#### **GPU-based Solution**

If you enable the dify installation during the **3.2 Step3**, then you can walk through the following instructions:

**Step 1** Log in to the **ECS console**, and get the EIP and private IP addresses of the instance deployed in the **3.2 Step3**.

Figure 3-21 Get EIP and private IP addresses

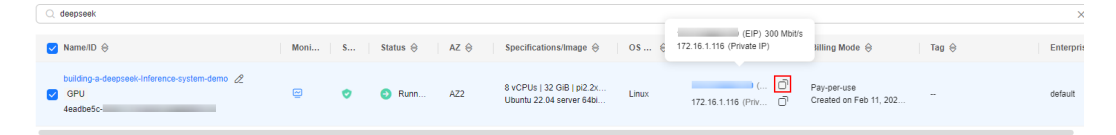

**Step 2** Access the Dify application by typing "http://[your-instance-EIP]" in the browser. For the first login, you need to register an administrator account by sequentially filling in your email, username, and password.

Figure 3-22 Setting up an admin account

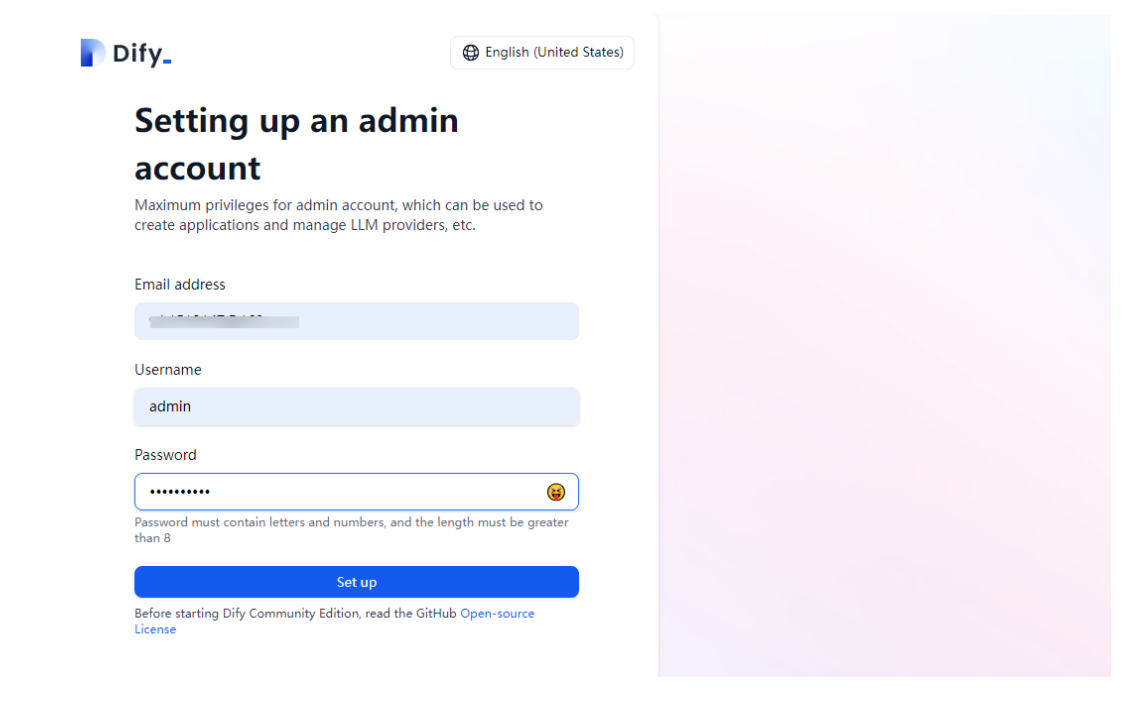

Step 3 Log in to the Dify platform using the email and password from the previous step.

#### Figure 3-23 Log in to the Dify platform

| Dify_ |                                         |                                                                                                    |
|-------|-----------------------------------------|----------------------------------------------------------------------------------------------------|
|       |                                         |                                                                                                    |
|       |                                         |                                                                                                    |
|       |                                         |                                                                                                    |
|       |                                         |                                                                                                    |
|       |                                         |                                                                                                    |
|       |                                         |                                                                                                    |
|       |                                         |                                                                                                    |
|       | Hey, let's get star                     | rted!                                                                                                    |
|       | Selecome to Dify, please los            | g in to continue.                                                                                                    |
|       | Email address                           |                                                                                                    |
|       | ,                                       |                                                                                                    |
|       | Password                                | Encoder and a second second se |
|       | Password                                | Porgot your password?                                                                                                    |
|       |                                         | W                                                                                                    |
|       | Sign                                    | n in                                                                                                    |
|       | By signing up, you agree to our Terr    | ms of Service & Privacy Policy                                                                                                    |
|       | If you have not initialized the account | int, please go to the initialization                                                                                                    |

**Step 4** Click the username in the top right corner and click **Settings** in the dropdown menu.

#### Figure 3-24 Click Settings

| Dify_ O Star 65,562                   | 🕰 Explore 🌰 Studio 🖾 Knowledge 🚏 Tools | A admin ~                                      |
|---------------------------------------|----------------------------------------|------------------------------------------------|
| 왕 All                                 | Created by                             | y me 🗞 All Tags 🗸 🔥 admin<br>wk1519147@163.com |
| CREATE ADD                            |                                        | Workspace                                      |
| Create from Blank                     |                                        | Account                                        |
| Create from Template  Import DSL file |                                        | Settings                                       |
|                                       |                                        | Community                                      |
|                                       |                                        | Help                                           |
|                                       |                                        | Roadmap<br>About 0.15.3 •                      |
|                                       | No apps found                          | Log out                                        |
|                                       |                                        |                                                |

Step 5 Click Model Provider in the left panel. Find the Ollama box and click Add Model.

Figure 3-25 Add Model

| Settings                | Model Provider                                                                                                  |                           |                                                                                        | × |   |
|-------------------------|----------------------------------------------------------------------------------------------------|---------------------------|----------------------------------------------------------------------------------------|---|---|
| WORKSPACE               | Models provided by Upstage, such<br>as Solar-1-mini-chat.                                                       | AWS Bedrock's models.     |                                                                                        |   |   |
| S Model Provider        |                                                                                                    |                           |                                                                                        |   |   |
| Members     Members     | LLM                                                                                                    | LLM TEXT EMBEDDING RERANK |                                                                                        |   | ł |
| Data Source             | <pre><b>CopenRouter</b></pre>                                                                                   | ි Ollama                  | MISTRAL<br>AI_                                                                         |   | I |
| ය API Extension         |                                                                                                    |                           | Models provided by MistralAI, such<br>as open-mistral-7b and mistral-<br>large-latest. |   | l |
| GENERAL                 | LLM                                                                                                    | + Add Model               | LLM                                                                                    |   | I |
| ≭ <sub>A</sub> Language |                                                                                                    |                           |                                                                                        |   | ł |
|                         | GroqCloud<br>GroqCloud provides access to the<br>Groq Cloud API, which hosts<br>models like LLama2 and Mixtral. | lFeplicate                | 😑 Hugging Face                                                                         |   |   |
|                         |                                                                                                    | LLM TEXT EMBEDDING        | LLM TEXT EMBEDDING                                                                     |   |   |
|                         | Korbits Inference                                                                                               |                           | 💥 ZHIPU-AI                                                                             |   |   |
|                         | (LLM) (TEXT EMBEDDING) (RERANK)<br>(SPEECH2TEXT) (TTS)                                                          | LLM                       | LLM TEXT EMBEDDING                                                                     |   |   |

**Step 6** Type "deepseek-r1:\${quantity}b" for Model Name, and "http://\${your-instance-private-ip}:11434" for Base URL. Click **Save** and close the settings window.

ь.

| Add Ollama                     | ි Ollar          |
|--------------------------------|------------------|
| Model Type *                   |                  |
|                                | O Text Embedding |
| Model Name *                   |                  |
| deepseek-r1:14b                |                  |
| Base URL *                     |                  |
| http://172.16.1.116:11434      |                  |
| Completion mode *              |                  |
| Chat                           |                  |
| Model context size *           |                  |
| 4096                           |                  |
| Upper bound for max tokens *   |                  |
| 4096                           |                  |
| Vision support                 |                  |
|                                | O No             |
| How to integrate with Ollama 🖸 | Cancel           |

**Step 7** Click **Create from Blank**, choose "Chatbot" and fill the application name and icon, and then click **Create**.

#### Figure 3-27 Create from Blank

| Dify_ O Star 65,565                                                                                 | 🔕 Explore | 🖨 Studio      | C Knowledge | 1 Tools |               |              | (        | 🔥 admin ~ |
|----------------------------------------------------------------------------------------------------|-----------|---------------|-------------|---------|---------------|--------------|----------|-----------|
| All Chatbot R Agent S Workflow                                                                      |           |               |             |         | Created by me | 🛇 All Tags 🗵 | Q Search |           |
| CREATE ADP  C. Create from Blank  C. Create from Blank  C. Create from Tempfate  D. Import DSL file |           |               |             |         |               |              |          |           |
|                                                                                                    |           |               |             |         |               |              |          |           |
|                                                                                                    | 1         | No apps found |             |         |               |              |          |           |
|                                                                                                    |           |               |             |         |               |              |          |           |
|                                                                                                    |           |               |             |         |               |              |          |           |
|                                                                                                    |           |               |             |         |               |              |          |           |

#### Figure 3-28 Create application

| Create from Blank                                                              |                                                                       |                                                             | CHAT<br>Ouickl        | BOT<br>v build an LLM-b                                                    | ased chatbot with simpl                                                  | e configuration.                                                                                                    |                                                                                                    |            |
|--------------------------------------------------------------------------------|-----------------------------------------------------------------------|-------------------------------------------------------------|-----------------------|----------------------------------------------------------------------------|--------------------------------------------------------------------------|----------------------------------------------------------------------------------------------------|----------------------------------------------------------------------------------------------------|------------|
| Choose App Type                                                                |                                                                       |                                                             | You ca                | n switch to Chatf                                                          | low later. Learn more                                                    |                                                                                                    |                                                                                                    |            |
| OR BEGINNERS                                                                   |                                                                       |                                                             |                       |                                                                            |                                                                          |                                                                                                    |                                                                                                    |            |
|                                                                                | _                                                                     |                                                             | •                     | Orchestrate                                                                |                                                                          | 🔘 GP                                                                                                    | T-lo curr li e - ta Publik S                                                                                                    | ,          |
| Chatbot<br>LLM-based chatbot with simple<br>setup                              | Agent<br>Intelligent agent with reasoning<br>and autonomous tool use  | Text Generator<br>Al assistant for text generation<br>tasks | 5<br>5<br>6<br>6<br>9 | INSTRUCTIONS ()                                                            | 2002 (D) 🗋                                                               | CERUG & PREVIEW  Hello, 1 am L. Lan anover your questions related Heavity natis a lowed set of the Tips for analyzing competitors in marks © Conversation Openar - Bet | Features       Extranse web-sage user segeritence       Image: Conservation Operater Image: The second second                                                    |            |
| B BETA<br>Chatflow<br>Workflow for complex multi-turn<br>dialogues with memory | BETA<br>Workflow<br>Orchestration for single-turn<br>automation tasks |                                                             |                       | - 'MARABLES<br>(d) expert_Rame The name                                    | + X44<br>of the strategic consulting                                     |                                                                                                    | Fe Lyked      Samoti r LE 1495     Samoti r LE 1495     Samoti r LE 1495     Samoti r LE 1495     Samoti r LE 1495     Samoti r LE 1495     Samoti r LE 1495     Samoti r LE 149     Samoti r LE 149 |            |
| pp Name & Icon                                                                 |                                                                       |                                                             |                       | KHOWLEDGE     Marketing Basics     Reand Studegy     Market Research Oudde | 2: Renew Cettings + Add<br>eq. Interes<br>(iq. Interes)<br>(iq. Interes) |                                                                                                    | Setting up next questions suggestion can give use<br>a better chet.<br>Test to Speech<br>Conversation messages can be converted to speec                                                                                                    | ek<br>Kh   |
| escription (Optional)                                                          |                                                                       |                                                             | •                     | Vision O                                                                   | RESOLUTION () High Low                                                   | Talk to Difyillot                                                                                                    | Citations and Ats/Bucians Drow source document and attributed sector of t generated context.  Annotation Rophy                                                                                                    | the second |
| Enter the description of the app                                               |                                                                       |                                                             |                       |                                                                            |                                                                          |                                                                                                    |                                                                                                    |            |
| No ideas? Check out our templates $\rightarrow$                                |                                                                       | Cancel Create ¥ @                                           |                       |                                                                            |                                                                          |                                                                                                    |                                                                                                    |            |

**Step 8** Click **Orchestrate** in the left panel and start testing in the Debug & Preview window.

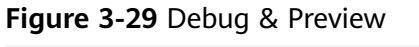

| Dify_             | O Star 65,56 | s 🗅 Explore de Studio / d                                                                                                    | emo 🕤 🖾 Kr | nowledge 🕆 Tools                                                                                                    | 🔺 admin ~                                                                                                    |
|-------------------|--------------|----------------------------------------------------------------------------------------------------|------------|----------------------------------------------------------------------------------------------------|----------------------------------------------------------------------------------------------------|
| demo<br>CHATBOT E | BASIC        | Orchestrate                                                                                                    |            |                                                                                                    | deepseek-r1:14b (CHAT) 🚓 Publish 🗸                                                                                                    |
|                   |              | Instructions © + Ger                                                                                                    | erate De   | bug & Preview                                                                                                    | 0                                                                                                    |
| Orchestrate       |              | Write your prompt word here, enter '(' to insert a variable, enter '/' to insert a prompt content block                                                        |            |                                                                                                    |                                                                                                    |
| API Access        |              |                                                                                                    |            | Thinking                                                                                                    |                                                                                                    |
| 🖪 Logs & Ann.     |              |                                                                                                    |            |                                                                                                    |                                                                                                    |
| Ø Monitoring      |              |                                                                                                    |            | <ol> <li>Sunlight Composition: Sunlight is composed of various coll<br/>wavelengths. Blue and violet light have shorter wavelengths.</li> </ol>                                                                                                    | Itening. Here's now it works:<br>lors, each corresponding to different<br>s compared to red and orange light.                                                    |
|                   |              | 0                                                                                                    |            | <ol><li>Atmosphere Interaction: As sunlight reaches Earth's atmos<br/>small particles in the air. These interactions cause the light f</li></ol>                                                                                                    | sphere, it interacts with molecules and<br>to scatter in different directions.                                                                                   |
|                   |              | (c) Variables ::<br>Variables is users to introduce prompt words or opening newska when filing out forms. You can try entering "(input))" in the prompt words. | - Add      | <ol> <li>Scattering of Shorter Wavelengths: Shorter wavelengths<br/>more by the atmosphere than longer wavelengths (like red<br/>as Rayleigh scattering, named after Lord Rayleigh who stud</li> <li>Perception of Color: Our eyes are more sensitive to blue lip<br/>more built built that wide! Arditionally are more sensitive atmospheres of<br/>the light than vide! Arditionally are more sensitive atmospheres of<br/>the sensitive sensitive and the sensitive atmospheres of the sensitive<br/>more built that the vide! Arditionally atmospheres of the sensitive<br/>attractive atmosphere of the sensitive sensitive atmospheres of the sensitive<br/>atmosphere atmosphere at the sensitive atmosphere of the sensitive<br/>attractive atmosphere atmosphere at the sensitive atmosphere at<br/>the sensitive atmosphere atmosphere at the sensitive atmosphere at<br/>the sensitive atmosphere atmosphere atmosphere atmosphere at the sensitive<br/>atmosphere atmosphere atmosphere</li></ol> | like blue and violet) are scattered<br>and orange). This scattering is known<br>lied it.<br>ght than violet, and the sun emits<br>catters violet light away more |
|                   |              | 5 Context 55 Retrieval Setting                                                                                                    | - Add      | effectively, which means blue light dominates the sky's app                                                                                                    | earance.                                                                                                    |
|                   |              | You can import floowledge as context                                                                                                    |            | 5. Sky Color During Different Times: During midday, the sky<br>sunlight travels through the least amount of atmosphere. A<br>passes through more atmosphere, scattering the shorter bi<br>longer red and orange wavelengths to dominate, creating t<br>times.                                                                                                    | appears a deep blue because the<br>it surrise or sunset, the sunlight<br>ue wavelengths out and allowing<br>the vibrant colors we see during those               |
|                   |              |                                                                                                    |            | In summary, the sky is blue because shorter blue wavelengths s<br>making them more visible during daylight hours.                                                                                                    | catter more in the atmosphere,                                                                                                    |
|                   |              |                                                                                                    | T          | alk to Bot                                                                                                    |                                                                                                    |
|                   |              |                                                                                                    |            |                                                                                                    | Manage 19                                                                                                    |
| Er                | nd           |                                                                                                    |            |                                                                                                    |                                                                                                    |

## 3.4 Quick Uninstallation

**Step 1** Log in to the **RFS console**. On the Stacks page, locate the resource stack you created and click Delete in the Operation column.

#### Figure 3-30 Deleting a stack

| RFS OBT            |   | Stacks ③                             |                     |                     | 🕼 User Guide                    | Create Stack                    |               |     |
|--------------------|---|--------------------------------------|---------------------|---------------------|---------------------------------|---------------------------------|---------------|-----|
| Dashboard          |   | Al-1-141                             |                     |                     |                                 |                                 |               |     |
| Stacks             |   | Stacks (1)                           |                     |                     |                                 | Search by stack name.           |               | Q®C |
| Stack Sets         |   | Stack Name/ID                        | Status 🖓            | Description         | Created 🖨                       | Updated 🕀                       | Operation     |     |
| Templates          | ~ |                                      |                     |                     |                                 |                                 |               |     |
| Visual Designer    | C | building-a-deepseek-interence-system | Deployment Complete | Building a DeepSeek | Feb 08, 2025 16:43:30 GMT+08:00 | Feb 08, 2025 16:46:01 GMT+08:00 | Delete Update |     |
| Solution Templates | ß |                                      |                     |                     |                                 |                                 |               |     |
|                    |   |                                      |                     |                     |                                 |                                 |               |     |

**Step 2** In the displayed Delete Stack dialog box, set When Deleted to Delete resource, enter "Delete" and click OK.

 $\times$ 

#### Figure 3-31 Confirming the deletion

| Stack Name           |                 | Status            | Created         |                      |
|----------------------|-----------------|-------------------|-----------------|----------------------|
| building-a-deepseek- | inference-sy    | Deployment        | Feb 08, 20      | 25 16:43:30 GMT+08:0 |
| Resources (8)        |                 |                   |                 |                      |
| Virtual Private      |                 |                   |                 | Creation Compl       |
| Virtual Private      |                 |                   | ;               | Creation Compl       |
| Virtual Private      |                 |                   | :               | Creation Compl       |
| Virtual Private      | building-a-d    | eepseek-inference | -system-d…<br>1 | Creation Compl       |
| Elastic IP           | building-a-d    | eepseek-inference | e-system-d…     | Creation Compl       |
| Virtual Private      | building-a-d    | eepseek-inference | -system-d       | Creation Compl       |
| When Deleted 💿 [     | Delete resource | Retain res        | ource (Delete o | nly the stack)       |

----End

## **4** Appendix

#### Terms

- Flexus X Instance (FlexusX): FlexusX is a next-generation flexible cloud server service designed for small- and medium-sized enterprises (SMEs) and developers. FlexusX provides functions similar to what ECS provides. In addition, with FlexusX, you can flexibly configure vCPU to memory ratios to match your specific needs and change server specifications without service interruptions. For details, see Flexus X Instance (FlexusX).
- **Elastic Cloud Server (ECS):** ECS provides secure, scalable, on-demand compute resources, enabling you to flexibly deploy applications and workloads.
- Virtual Private Cloud (VPC): VPC allows you to isolate online resources with virtual private networks. VPC enables your cloud resources to securely communicate with each other, the internet, and on-premises networks.
- **Elastic IP (EIP):** EIP provides static public IP addresses and scalable bandwidths that enable your cloud resources to communicate with the Internet. You can easily bind an EIP to a FlexusX instance, ECS, BMS, virtual IP address, NAT gateway, or load balancer, enabling immediate Internet access.

# **5** Change History

| Released On | Description                               |
|-------------|-------------------------------------------|
| 2025-02-08  | This issue is the first official release. |